Quick Reference Card - Basic Course Search Booking

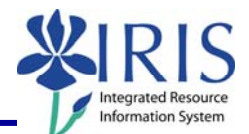

| Process:   | Students are booked into courses using the Student Administration |  |
|------------|-------------------------------------------------------------------|--|
| section on | he myUK portal.                                                   |  |
|            |                                                                   |  |

Role: Authorized Personnel

Frequency: When Needed

| BEGINNING                                                                                                    |                                                                                                    |
|----------------------------------------------------------------------------------------------------|----------------------------------------------------------------------------------------------------|
| Go to the Welcome to myUK web page                                                                                       | http://myuk.uky.edu/                                                                                       |
| myUK PORTAL                                                                                                    |                                                                                                    |
| Enter your Link Blue <b>User ID</b>                                                                                      | Welcome to myUK<br>Use your <u>link blue</u> ID to Sign On to this portal.<br>User ID myUserID<br>Password |
| Enter your <b>Password</b>                                                                                               | User ID myUserID<br>Password ••••••••••<br>Sign On                                                         |
| Click on the <b>Sign on</b> button                                                                                       | User ID myUserID<br>Password ••••••••••<br>Sign On                                                         |
| myUK HOME PAGE                                                                                                    |                                                                                                    |
| Click on the <b>Student Administration</b> tab<br>(Your webpage may look different based on<br>your roles in the system) | Launch Pad Student Services Student Administration<br>IRIS Systems                                         |

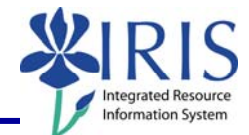

## STUDENT ADMINISTRATION Services Student Administration Enterprise Services Blackboard Click on Advising Services s | Administrative Services | Admissions | Advising Services | Faculty Advising Services Overview Advising Services Overview Advisee Record Click on the **Registration** folder in the Unofficial Transcript Detailed Navigation area Historical Course Changes E Registration Print Student Schedule **BOOKING VIA COURSE SEARCH** Search for a student-Username: Last Name: In the **Search for a student** box, enter either the student's Username, Last First Name: Name, First Name, and/or Student Student Number: 10029591 Number Search First Name: Student Number: 10029591 Click on the Search button Search In the Select a Year/Term field, select the appropriate Academic Year and Term Current Student: Mielke, Ann () - UKID# 10029591 Open Student Selection Close Select a Year / Term. Acad Year 2008-2009, Fall Semester Aug-2008 ~ Note: This field will default to the most current academic year and term

2

## Quick Reference Card - Basic Course Search Booking

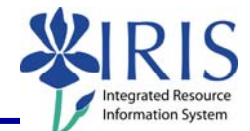

| If the student is currently booked into courses, the schedule will be displayed | Current Student: Mielke, Ann () - UKID# 10029591     Open Student Selection   Close     Select a Year / Term. Aced Year 2008-2009, Fal Senester Aug-2008     More Selection     Ann Mielke is registered for these courses.     Drop   Class   Hours Grading Type   Meeting Times   Status     COM 181 Section 001   3.0   Normal (Chanad) (Funkhouser Biological Scien-Rm.308B-FB) 0428/2008 11:23 am     Terep     3.0 |
|---------------------------------------------------------------------------------|----------------------------------------------------------------------------------------------------|
| Click on the <b>Class Search</b> tab                                            | Ouick Registration Class Search   Course Subject Course Number Section Number Grade Option   V Normal V   V Normal V   V Normal V   V Normal V   V Normal V   V Normal V   V Normal V   Normal V Normal V   V Normal V                                                                                                    |
| Quick Registration Class Search                                                 | Enter either the Course Subject, the Course                                                                                                    |
| ECO 201<br>e.g., "ENG 101" or "English"                                         | Subject & Number, or a part of the course title                                                                                                    |
|                                                                                 | Quick Registration Class Search                                                                                                    |
| Click on the <b>Go</b> button or press <b>Enter</b>                             | Search classes:<br>ECO 201<br>e.g., "ENG 101" or "Englisn                                                                                                    |
| To select the course, click on the <b>Course</b>                                | ECO 201<br>ECO 101" or "English"                                                                                                    |
| Subject/Number link; for example ECO 201                                        | ECO 201 PRINCIPLES OF ECO I                                                                                                    |

3

## Quick Reference Card - Basic Course Search Booking

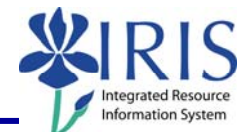

|                                            | Course Hours Instructor                                                                                                  |
|--------------------------------------------|----------------------------------------------------------------------------------------------------|
| When the list of course sections displays, | Add ECO 201 Section 001 3.0 Anthony H Lawson                                                                             |
| click on the Add button to the left of the | Add ECO 201 Section 002 3.0 Anthony H Lawson                                                                             |
| section you want to add                    | Add ECO 201 Section 003 3.0 Aaron Joseph Steem;                                                                          |
|                                            | Add ECO 201 Section 004 3.0 Carlotta Maria Bolder                                                                        |
|                                            | Add ECO 201 Section 005 3.0 Aaron Joseph Steem;                                                                          |
|                                            |                                                                                                    |
|                                            |                                                                                                    |
|                                            | Course<br>✓ ECO 201 Section 001 addwaitlist complete.<br>(1.83 seconds)                                                  |
| The course will be added to the student's  | Ann Mielke is registered for these courses.                                                                              |
| schedule                                   | Drop Class Hours Grading Type Meeting Times Status                                                                       |
|                                            | BASIC PUBLIC SPEAKING 3.0 Normal ( <u>change</u> ) (Funkhouser Biological Scien-Rm.306B-FB) 04/28/2008 11:23 a           |
|                                            | WRITENG AN ACCEL FRATED FOLINDATIONAL CRS 4.0 Normal (change) (Funkhouser Richards) Sciencem B13-FR) 04/28/2008 12:48 on |
|                                            | PRINCIPLES OF ECO I 3.0 Normal ( <u>Change</u> ) (Business and Economics Bildg-Rm.305-BE) 04/28/2008 1:13 pm             |
|                                            | Drop 10.0 Show History                                                                                                   |